## **Stream Vision 2 Manual**

How to install Stream Vision 2 How to pair optical device and mobile device How to upload recorded files to the cloud

### How to install Stream Vision 2

#### Step 1

Download Stream Vision 2 App from Google Play.

#### Step 2

Tap Stream Vision 2 icon on your Android device to start Stream Vision 2 Application.

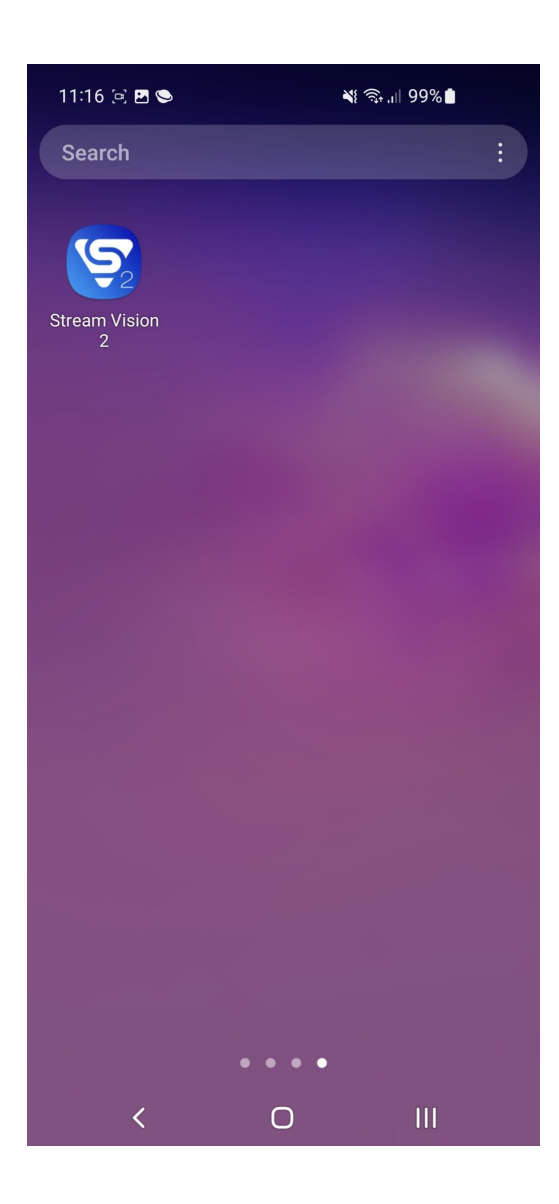

# How to pair optical device and mobile device

#### Step 1

Turn on the device by pressing the power button.

#### Step 2

Turn on Wi-Fi in the settings of your device.

#### Step 3

On your smartphone go to "Settings"  $\rightarrow$  "Wi-Fi" and connect to the device's network (contains the name of your optical device).

| 11:18 🖻 🖂 👁        |                                            | ¥8 ⊜ .⊪ 98% <b>8</b>     |             |   |    |
|--------------------|--------------------------------------------|--------------------------|-------------|---|----|
| < Wi-Fi            |                                            |                          |             | ¥ | :  |
| On                 |                                            |                          |             |   | D  |
| Current network    |                                            |                          |             |   |    |
| ((;0               | Merger_789<br>Checking the q<br>connection | 0000120<br>uality of you | ır Internet | Ę | \$ |
| Available networks |                                            |                          |             |   |    |
|                    | Yukon                                      |                          |             |   |    |
| ((i <sup>0</sup>   | Krimelte                                   |                          |             |   |    |
| (î;8               | RV Transport                               |                          |             |   |    |
| ((îç               | Galaxy S20 FE 5G47FC                       |                          |             |   |    |
| ((îð               | Krimelte 2                                 |                          |             |   |    |
| ((îð               | RVT Guest                                  |                          |             |   |    |
|                    | <                                          | 0                        | Ш           | I |    |

#### Step 4

Launch Stream Vision 2 App.

#### Step 5

Tap "Connect device" button.

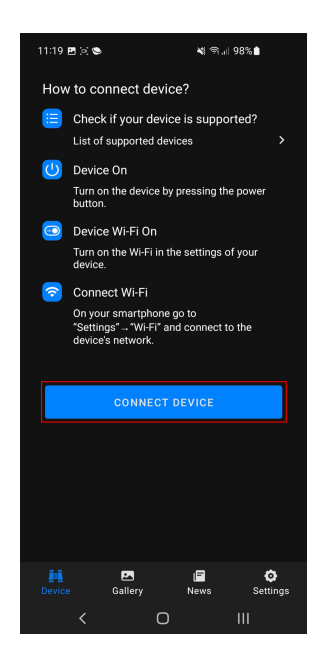

The default Wi-Fi password in your optical device is unique. You can find the password in the Wi-Fi Settings

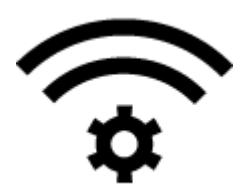

→ Password Setup

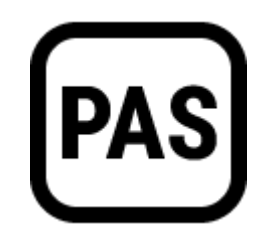

section in the main menu of your device.

## How to upload recorded files to the cloud

Go to the "Gallery" tab in the Stream Vision 2 bottom menu.

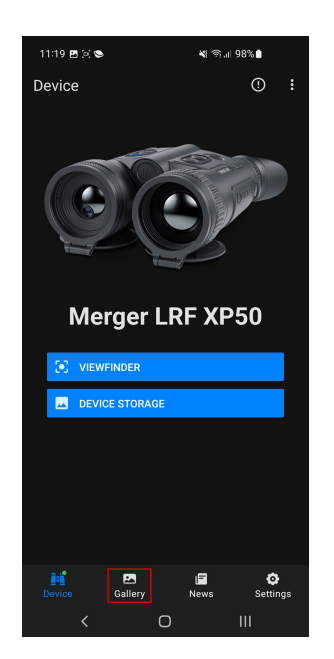

#### Step 2

If you don't have Cloud account or you are not logged in, go to the "Cloud" tab at the top.

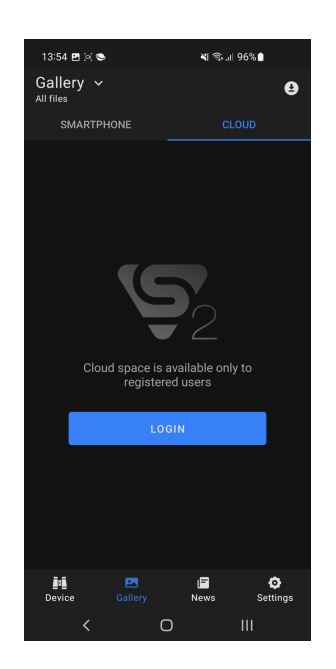

#### Step 3

Sign up or log into your Cloud account.

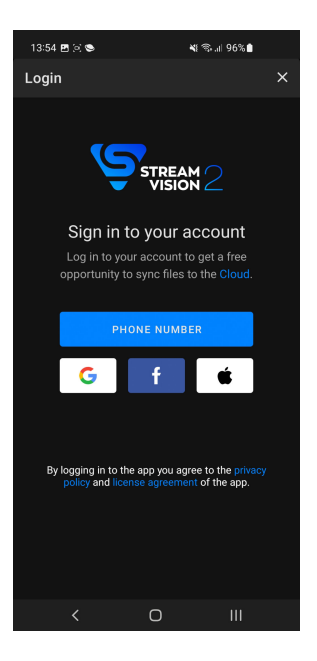

Go to the "Device" tab  $\rightarrow$  "Device storage" menu.

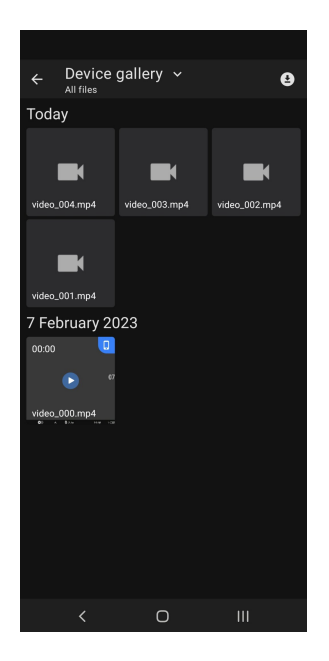

#### Step 5

Select the photo or video you want to upload by long pressing. Tap

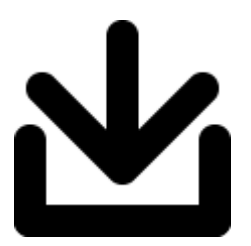

to upload files to your mobile device.

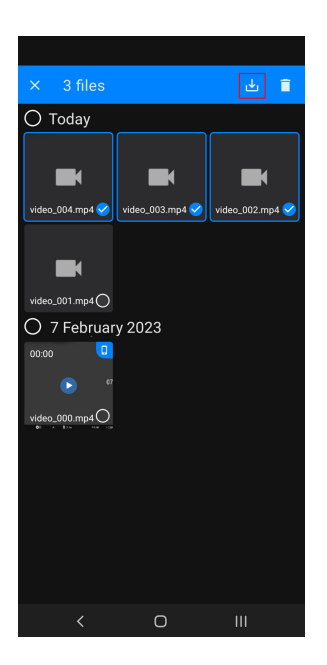

After the download is complete, disconnect from the device and connect to the Internet.

#### Step 7

Go to the "Gallery" tab > "Smartphone" tab.

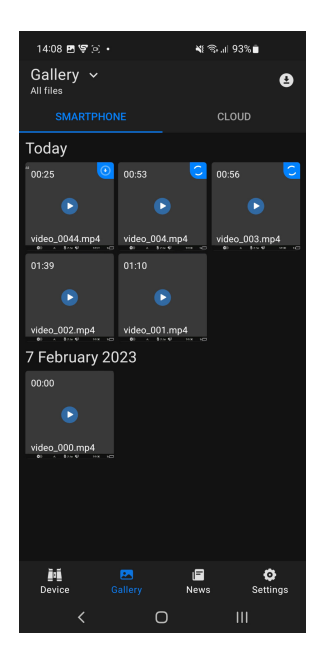

#### Step 8

Select the photo or video you want to upload by long pressing.

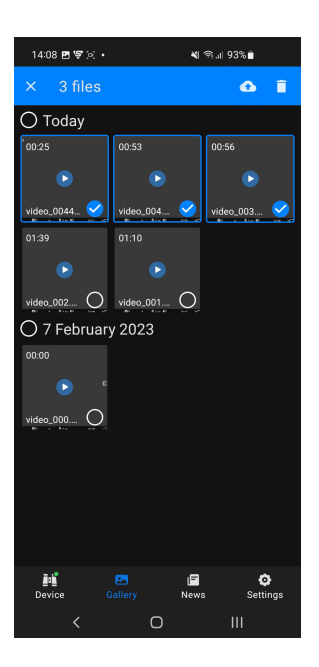

Tap "Upload to Cloud" icon

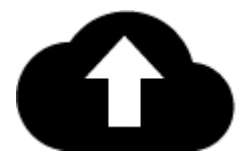

to upload files to your Cloud storage.

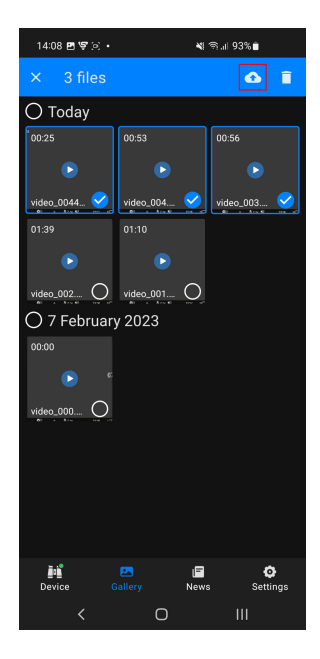

#### Step 10

Clear the download queue

If you need to remove files from the download queue, click the icon

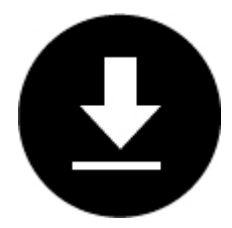

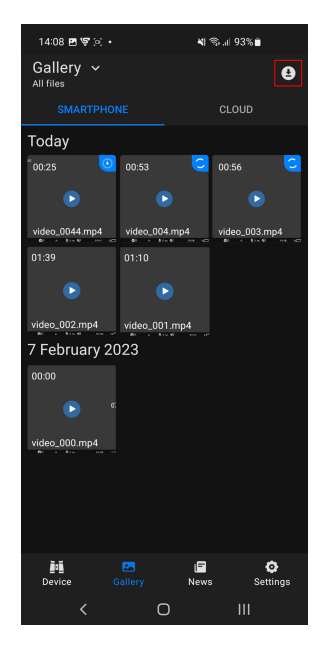

•

Swipe the desired file to the left and click "Delete". Or click the icon

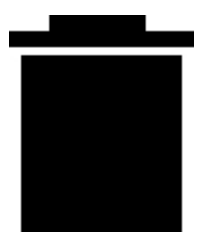

to remove all files from the download queue.

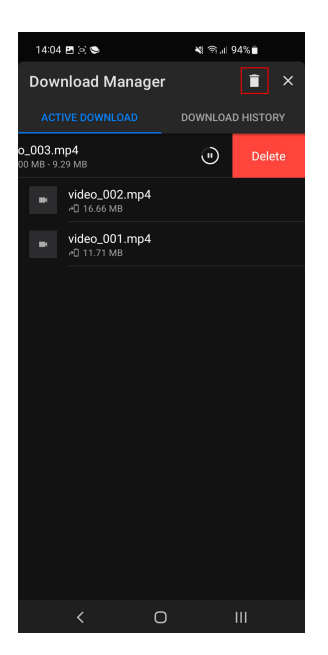